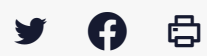

# [SDM - ENTREPRISE] : Gérer ses alertes mails

 $\stackrel{\scriptstyle{\scriptstyle{\pm}}}{}$  Télécharger le tutoriel PDF 287.88 ko

Accéder à la page service

Avant-propos

Ce tutoriel à destination des entreprises concerne **l'utilisation de la recherche avancée de marché publics et le paramétrage d'alertes mails** les informant de la mise en ligne de marchés susceptibles de les intéresser.

### ⚠

vous devez disposer d'un compte sur la salle des marchés pour paramétrer ces alertes.

Consultez au besoin notre tutoriel n°E1 : « Créer un compte entreprise sur la salle des marchés Mégalis »

#### Sauvegarder une recherche avancée

| Considération(s)<br>environnementale(s) | Indifférent                   |            |          |       |                     |                           |  |
|-----------------------------------------|-------------------------------|------------|----------|-------|---------------------|---------------------------|--|
| Lieu d'exécution                        | Détails 😮                     |            |          |       |                     |                           |  |
| Code CPV :                              | Mot(s) clé(s) ou code CPV 🔹 🚊 |            |          |       |                     |                           |  |
| Recherche par date                      |                               |            |          |       |                     |                           |  |
| Date limite de remise des plis          | Entre le                      | 11/04/2022 | <b>#</b> | et le | 11/10/2022          | <b>**</b>                 |  |
| Date de mise en ligne                   | Entre le                      | 11/10/2021 | <b> </b> | et le | 11/04/2022          | <b>**</b>                 |  |
| Effacer les critères de recherche       |                               |            |          |       | Sauvegarder la rect | erche Lancer la recherche |  |

Une fois tous les critères de votre recherche avancée renseignés, cliquez sur « Sauvegarder ».

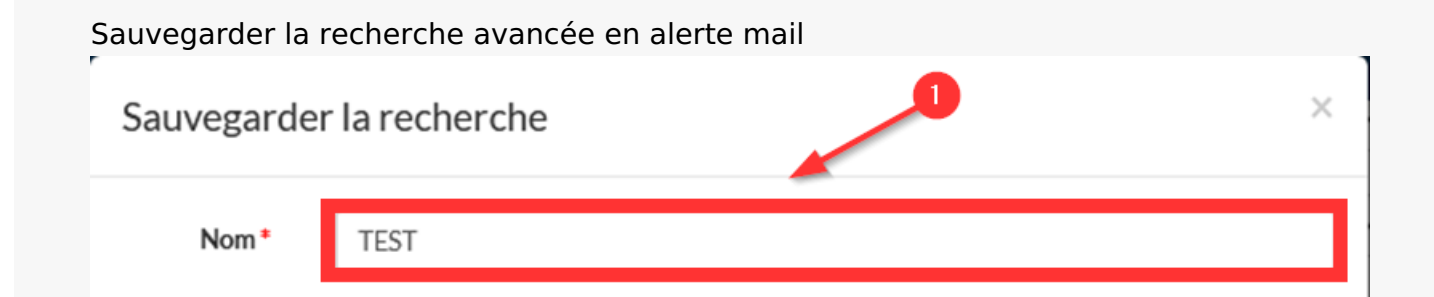

|         | Recherche sauvegardée                                                |
|---------|----------------------------------------------------------------------|
|         | Alerte 2                                                             |
|         | Je souhaite recevoir l'alerte :                                      |
|         | 🕐 💿 Tous les jours 🕜 Toutes les semaines 🕜 Désactiver temporairement |
| 3       | Je souhaite recevoir l'alerte au format :                            |
|         | HTML O Texte                                                         |
|         |                                                                      |
| Annuler | 4 Enregistrer                                                        |
|         |                                                                      |

Une fenêtre vous invite à donner **un nom** à votre recherche et à choisir le **mode de sauvegarde** (1).

Pour la sauvegarder sous forme d'alerte mail, cochez « Alerte » (2).

Choisissez la **périodicité de cette alerte** (3), ainsi que le **format** (3), puis cliquez sur **« Enregistrer »** (4).

Vous avez la possibilité de sauvegarder plusieurs alertes.

## ⚠

Il est possible que ses mails automatiques d'alerte arrivent dans les indésirables de votre boite mail.

Retrouver ses alertes mails

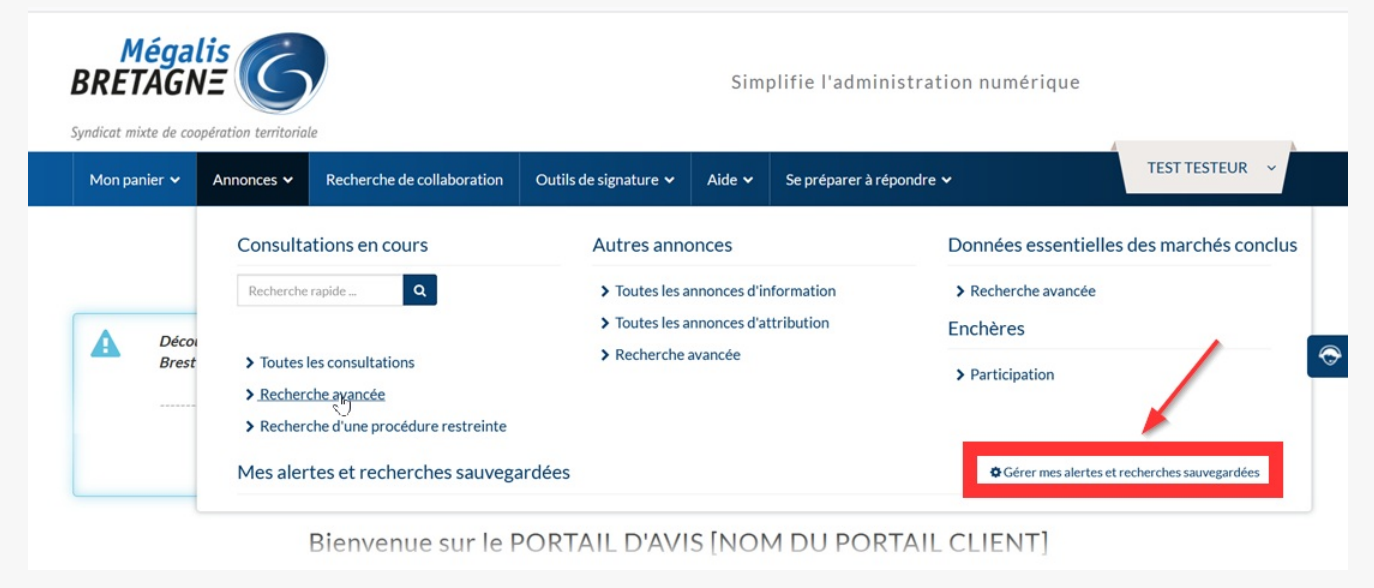

Nos alartas at racharshas avansáas cant gárablas via la rubrigua « Annances » « Mas alartas at

vos alertes et recherches avancees sont geraples via la rubrique « Annonces », « mes alertes et recherches sauvegardées », « Mes alertes et recherches sauvegardées »

#### Modifier ses alertes mails

| Accueil / Mes recherch | hes / Gestion de mes alertes et recherches sauvegardées |              |                    |          |           |           |
|------------------------|---------------------------------------------------------|--------------|--------------------|----------|-----------|-----------|
| les alertes et reche   | rches sauvegardées                                      |              |                    |          |           |           |
|                        |                                                         | Type d'avis  | Alerte / Recherche | Modifier | Supprimer | Recherche |
| TEST                   |                                                         | Consultation | ۵                  |          | /         | ۹         |
| testv2                 |                                                         | Consultation | 4                  | l        | 2 🚺       | ଷ         |
|                        |                                                         |              |                    |          |           |           |

Vous pouvez Modifier, Supprimer ou Rechercher vos alertes mails à tout moment.